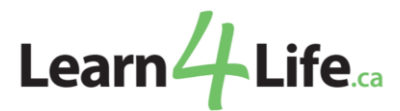

## How to Upload File on Student account

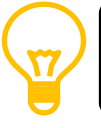

Please ensure to save your proof of social assistance document(s) and registration form as one pdf file.

- 1. Log into your account.
- 2. Once you're logged in, click **Options** (located at the top right of the page).

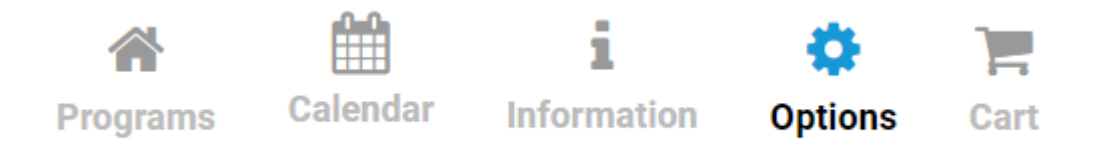

3. On the Options menu, select **Files** tab.

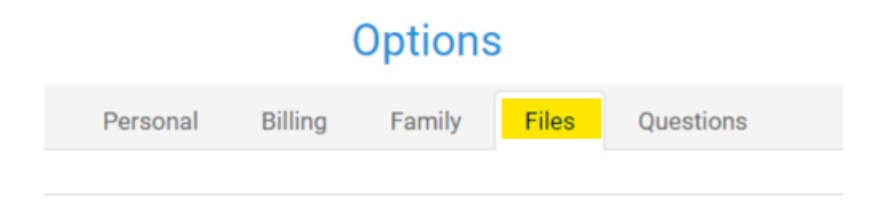

4. Under Files, click the Upload File icon.

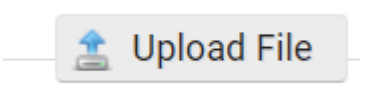

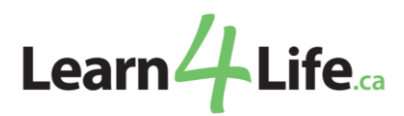

5. On the Upload File dialogue box, click Select File.

| Upload Cancel |
|---------------|
|               |
|               |
|               |
|               |
|               |
|               |

6. Select your proof of document and registration form file, then click Upload.

| Upload File  |             | Upload Cancel |
|--------------|-------------|---------------|
| File Details |             |               |
| Name         |             |               |
| Description  |             |               |
|              | h           |               |
| File         | Select File |               |

7. Once uploaded, a file uploaded notice will appear, and your file will now be available for viewing under **Files**.

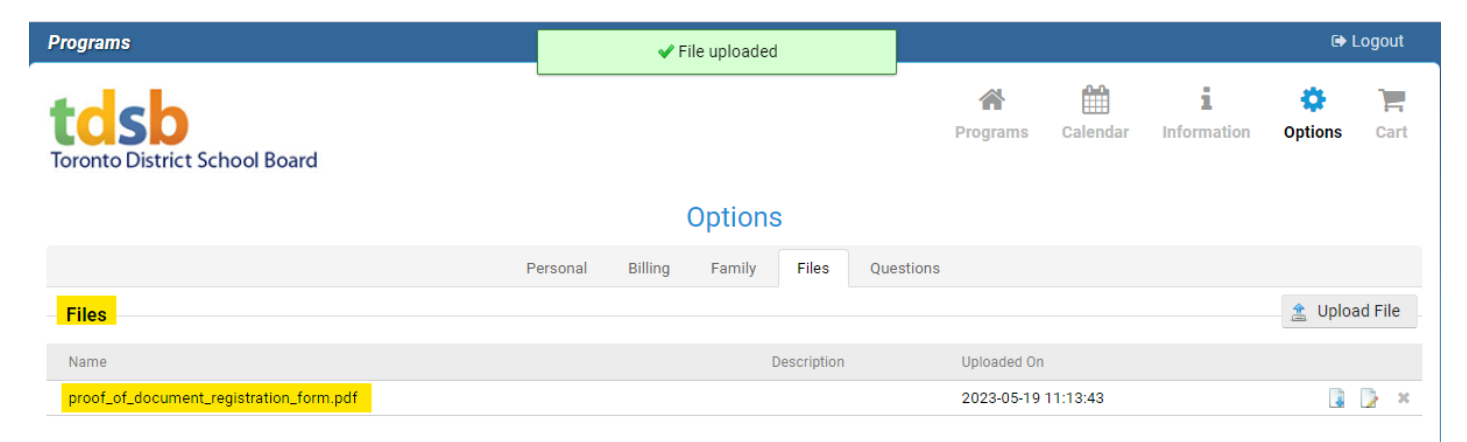

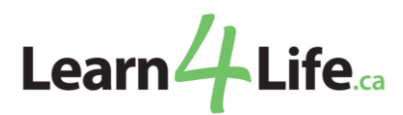

8. Lastly, students **must email** to inform Learn4Life that their documents and request for registration have been uploaded and are ready for review.

Please email at <u>communityprograms@tdsb.on.ca</u> Subject line: **Proof of Social Assistance Document and Registration Form Upload**